# 2020年政企直通车平台项目 用户手册(企业分册)

目录

| 1 | 政企直通车3       |
|---|--------------|
|   | 1.1 首页       |
|   | 1.2 前台注册5    |
|   | 1.3 前台登录6    |
|   | 1.4 平台切换     |
|   | 1.5 我要写信     |
|   | 1.6 我的信件11   |
|   | 1.7 我的评价13   |
|   | 1.8 意见反馈14   |
| 2 | 政策云15        |
|   | 2.1 首页15     |
|   | 2.2 政策搜索     |
|   | 2.3 政策正文16   |
|   | 2.4 政策申报     |
|   | 2.5 政策解读17   |
|   | 2.6 政策咨询     |
|   | 2.7 政策订阅     |
|   | 2.8 政策匹配     |
|   | 2.9 猜你喜欢     |
|   | 2.10 政策码上看   |
|   | 2.11 我的工作台25 |
| 3 | 用户中心29       |
|   | 3.1 营业执照认证   |
|   | 3.2 认证中心     |
|   | 3.3 企业信息维护   |
|   | 3.4 账号管理     |
|   | 3.5 账号安全40   |
|   | 3.6 平台切换41   |
|   |              |

# 1 **政企直通车**

### 1.1 首页

1、输入直通车网址,进入平台首页,如下图

| <b>佐衣建</b><br>政企重選年 南平平台、居在並用<br>提出課収、表达诉求,按照马上就为9                                                    | <b>议马上办 政企</b><br>"互联网+"开辟企业直通市委、市政府修<br>"要求,市县区联动、市直部门协同,要 | <b>約通秦8</b><br>時的快速通道,企业可通<br>7地服务企业,促进发展。 | <b>圣 离</b><br>过平台咨询政策、反映i |                                                                          |  |
|----------------------------------------------------------------------------------------------------|-------------------------------------------------------------|--------------------------------------------|---------------------------|--------------------------------------------------------------------------|--|
| Salt Property                                                                                         | ∮ 一键写信                                                      |                                            | 1000                      |                                                                          |  |
| 政策资讯                                                                                                  | 更多企业                                                        | 登录 快速登录                                    | 操作手册                      |                                                                          |  |
| (150) 南平市工信局:南平市工业积信息化局关于开展2020年工业互联<br>南平市工信局:南平市工业和信息化局关于开展2020年工业互联网项目                             | <b>网项目推荐工作的…</b><br>用户                                      | 名                                          |                           | <ul> <li>管理负望录</li> <li>微信公众号</li> </ul>                                 |  |
| ■ 南平市工业和信息化局 南平市财政局关于印发南平市2020年曾级工业                                                                   | 企业技术改造设备 密码                                                 |                                            |                           | 0                                                                        |  |
| <ul> <li>         · 備建科技厅: 備建自科学技术厅 福建省财政厅关于组织申报2020年度:     </li> </ul>                               | SHUERU<br>皆科技计划项目的通知                                        | 入验证码                                       | Jul                       | 客服热线<br>0599-968871                                                      |  |
| <ul> <li>■ 截止5月15日! 南平市工业和信息化局开展2020年重点新材料首批次5</li> <li>■ 南平市工信局:关于组织开展2020年南平市第一批电动自行车目录申</li> </ul> | 应用示范项目库渡动…<br>假工作的通知                                        | 登录                                         |                           | 服务时间: 法定工作日<br>上午: 08:00-12:00<br>下午: 15:00-18:00 (夏)<br>14:30-17:30 (冬) |  |

2、在首页点击政策资讯处政策标题,可查看政策详情,点击"更多"链接则可查看所有政策列表

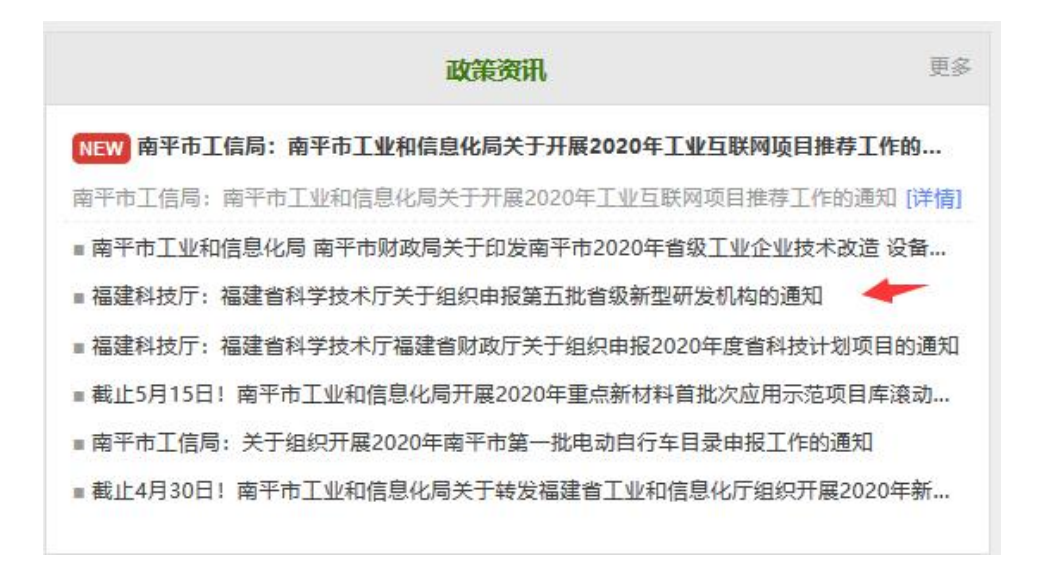

3、点击首页信件选登处信件标题,可查看公开信件详情;点击"更多"可 查看更多公开信件;

| 信件选登                     |    | Q 进度查询     | 更多 |
|--------------------------|----|------------|----|
| 信件标题                     | 类型 | 公开时间       |    |
| 希望给予更大政策支持               | 诉求 | 2020-06-08 |    |
| 申请纳入两化融合管理体系贯标评定奖励资金     | 诉求 | 2020-06-08 |    |
| 关于房产税和城镇土地使用税减免政策有关问 🔶 🔶 | 咨询 | 2020-03-16 |    |
| 帮助进行核酸检测                 | 诉求 | 2020-03-11 |    |
| 福建省南平市闽德铝业股份有限公司         | 诉求 | 2020-03-09 |    |

 4、点击首页常见问题处问题标题可查看问题详情,点击"更多"则可查看 更多问题列表。

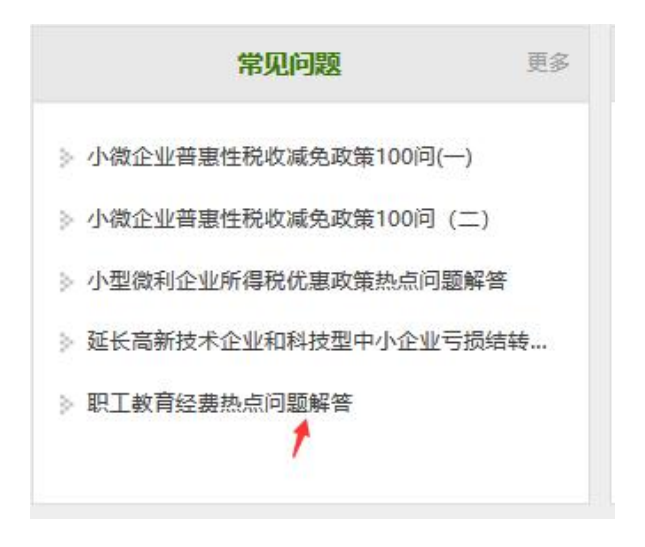

#### 1.1.1 进度查询

功能说明:用户在写信完之后。可以输入手机号获取验证码查看自己所有的 信件进度。

点击首页信件选登处的"进度查询"

| 信件选登                 |    | • Q 进度查询 更 |
|----------------------|----|------------|
| 信件标题                 | 类型 | 公开时间       |
| 希望给予更大政策支持           | 诉求 | 2020-06-08 |
| 申请纳入两化融合管理体系贯标评定奖励资金 | 诉求 | 2020-06-08 |
| 关于房产税和城镇土地使用税减免政策有关问 | 咨询 | 2020-03-16 |
| 帮助进行核酸检测             | 诉求 | 2020-03-11 |
| 福建省南平市闽德铝业股份有限公司     | 诉求 | 2020-03-09 |

输入手机号验证码后、获取验证码后点击"查询"可查看信件进度。

|                                                                                     |                                                                                                    |                                                                                                    | 合业交通                                                                                                    | 25551660                                                   |  |
|-------------------------------------------------------------------------------------|----------------------------------------------------------------------------------------------------|----------------------------------------------------------------------------------------------------|----------------------------------------------------------------------------------------------------|------------------------------------------------------------|--|
| -                                                                                   |                                                                                                    |                                                                                                    |                                                                                                    | •                                                          |  |
| BROR: 85 - 048                                                                      | ig tom                                                                                                    |                                                                                                    |                                                                                                    |                                                            |  |
| 1810人/F-0                                                                           | 0.4566                                                                                                    | sime And the second states of the second second sec | 10103012 070300233                                                                                                    | 1939 -                                                     |  |
| 山下是他历史的                                                                             | 蒙交信件的处理情况                                                                                                    |                                                                                                    |                                                                                                    |                                                            |  |
|                                                                                     |                                                                                                    |                                                                                                    |                                                                                                    |                                                            |  |
| 当前位置:首页 > 信件选资列                                                                     | 则表                                                                                                    |                                                                                                    |                                                                                                    |                                                            |  |
| 当前位置:首页 > 信件选强列<br>18950356                                                         | 利美                                                                                                    | a4gb At Gb                                                                                                    | 7750 获取验证码 查询                                                                                                    |                                                            |  |
| 当前位置:首页 > 信件选择<br>[18950356]<br>以下是您历史提交<br>(18950356260);                          | 9表<br>5260<br>信件的处理情况                                                                                                    | a4gb A Gb                                                                                                    | 7750 获取验证码 查询                                                                                                    | I                                                          |  |
| 当前位置:首页 > 信件表示<br>18950356<br>以下是您历史提交<br>(18950356260):<br>(18950356260):          | 回表<br>5260<br>2信件的处理情况<br><b>信件标数</b>                                                                                                    | a4gb At Gb                                                                                                    | 7750 <b>获取验证明</b> 查询<br>提文时间                                                                                                    | ¥а                                                         |  |
| 当師位置:首页 > 信件機器が<br>【18950356<br>以下是您历史提交<br>(18950356260):<br>修号<br>540             | 回表<br>5260<br>(信件的处理情况<br>(信件物致)<br>1234                                                                                                    | a4gb<br>At Gb<br>交型<br>协调                                                                                                    | 7750 获现验证码<br>前<br>提定时间<br>2018-11-29 15:57.22                                                                                                    | <b>状态</b><br>未接收                                           |  |
| 当前位置:首页 > 信件表示<br>18950356<br>以下是您历史提交<br>(18950356260):<br>序号<br>540<br>541        | ····································                                                                                                    | a4gb 在 G b<br>来型<br>协调                                                                                                    | 7750<获取绘证码       首節         建定时间       2018-11-29 15:57:22         2018-11-29 15:57:22       2018-11-29 15:57:22                                                                                                    | <b>状态</b><br>未接收<br>未接收                                    |  |
| 当前位置:首页 > 信件表示<br>18950356<br>以下是您历史提交<br>(18950356260):<br>序号<br>540<br>541<br>542 | ····································                                                                                                    | a4gb A G b<br><u> 來型</u><br>协调<br>协调<br>协调                                                                                                    | 7750 秋秋絵证明<br>超2018-11-29 15:57:22<br>2018-11-29 15:57:22<br>2018-11-29 15:57:22<br>2018-11-29 15:57:22                                                                                                    | 坂合<br>末線位<br>未線位<br>未線位<br>未線位                             |  |
| 当前位置:首页 > 信件表示<br>18950356<br>以下是您历史提交<br>(18950356260):                            | <ul> <li>· · · · · · · · · · · · · · · · · · ·</li></ul>                                                                                                    | a4gb<br>大型<br>协调<br>协调<br>协调                                                                                                    | ア750<       秋切会证码       首前         第2018-11-29 15:57:22       2018-11-29 15:57:22         2018-11-29 15:57:22       2018-11-29 16:04:00         2018-11-29 16:04:14       2018-11-29 16:04:14                                                                            | <b>状态</b><br>末接収<br>末接収<br>未接収<br>未接収<br>未接収               |  |
| 当前位置:首页 > 信件表示<br>18950356<br>以下是您历史提交<br>(18950356260):                            | 型表<br>5260<br>信件的处理情况<br>1234<br>23142134<br>2315<br>444<br>2354                                                                                                    | a4gb<br>大型<br>协调<br>协调<br>协调                                                                                                    | ア750<       秋取会证码       首前         第2018-11-29 15:57:22       2018-11-29 15:57:22         2018-11-29 15:57:22       2018-11-29 16:04:00         2018-11-29 16:04:00       2018-11-29 16:04:14         2018-11-29 16:04:14       2018-11-29 16:02:00                      | <b>状态</b><br>未接後<br>未接後<br>未接後<br>未接後<br>未接後<br>未成         |  |
| 当前位置:首页 > 信件表示<br>18950356<br>以下是您历史提交<br>(18950356260):                            | <ul> <li>第二、</li> <li>第二、</li></ul> | a4gb<br>大型<br>协调<br>协调<br>协调<br>协调<br>协调                                                                                                    | ア750<       秋秋金田砂       竹前         第2018-11-29 1557:22       2018-11-29 1557:22       2018-11-29 1557:22         2018-11-29 15:57:22       2018-11-29 16:04:00       2018-11-29 16:04:04         2018-11-29 16:04:14       2018-11-29 16:02:00       2018-11-29 16:02:04 | <b>状态</b><br>未該取<br>未該取<br>未該取<br>未該取<br>未該取<br>未該取<br>未該取 |  |

# 1.2 前台注册

功能说明:新用户注册。 点击首页"注册"链接,进入注册页面:

| *登录密码 8-20个由数字、小写字母、大写字母、*<br>*确认密码 请再次输入密码<br>*手机号码 请输入手机号码 |
|--------------------------------------------------------------|
| *确认密码 请再次输入密码<br>*手机号码 请输入手机号码                               |
| *手机号码 请输入手机号码                                                |
|                                                              |
| PANNAW REAM HIGH HIGH HIGH HIGH HIGH HIGH HIGH HIG           |
| *短信验证码 请输入验证码 获取验                                            |
| 我已阅读并同意 《政企直通车平台注册协议                                         |

输入注册信息后点击"注册"完成。

# 1.3 前台登录

功能说明:输入前台帐号和密码,登录前台工作台。

操作步骤:

1、在首页登录处输入登录信息后点击"登录" 按钮; 也可切换到"快速
 登录"页面采用手机验证码方式登录。

| 企业登录          | 快速登录 | 操作手册               |
|---------------|------|--------------------|
| 用户名           |      |                    |
| 密码            |      |                    |
| 请输入验证码        | 3    | `I <sub>S</sub> ×I |
|               | 登录   |                    |
| <del>nn</del> |      | 找回密                |

2、成功登录后点击首页登录处"我的信件"

| E    | <b>lintest_9</b><br>早上好,欢迎 | 迎访问  |
|------|----------------------------|------|
|      |                            |      |
| 我的信件 | 我的评价                       | 意见反馈 |
|      | 退出登录                       |      |

3、跳转到工作台主页(用户也可以采用福企网的、工业企业服务云平台等 账号进行登录),如下图:

|      | R@ <b>&amp;.4</b> .4 · • |                     | R<br>Km2 | All Marineo |             |      |     | H IS | singt () | inter,9<br>In BARR |  |
|------|--------------------------|---------------------|----------|-------------|-------------|------|-----|------|----------|--------------------|--|
|      | ♀我的工作台                   | E3040/11 10/23/#180 |          |             |             |      |     |      |          |                    |  |
|      | 10 B29(8)1               | 做件主题:               | \$K.51   | 25 · M2: 2  | S • Q 20 H  |      |     |      |          |                    |  |
| L.S. | C 98051767               | 0                   |          |             | - 61(11-14) |      |     |      |          |                    |  |
|      | ● 意见反馈                   | 值件主题<br>没有印要很柔的内容   |          |             | <b>7</b> 2  | 建交时间 | U   | 30   | Rft      |                    |  |
| 1    | • 100-100                | 记录数3%               |          |             |             |      | x > | 3134 | (e) m    | 867                |  |
|      |                          |                     |          |             |             |      |     |      |          |                    |  |

点击"返回首页"可返回直通车首页;点击"退出登录"则可退出直通车。

# 1.4 平台切换

在工作台头部选择不同的子系统 LOGO 可进行子系统切换;

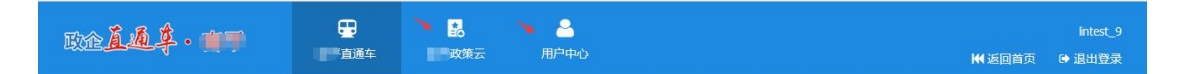

# 1.5 我要写信

功能说明:根据企业诉求填写信件。

操作步骤:在工作主页面右侧底部点击"我要写信"或者登录后点击首页的

▲ 一键写信 , 页面如

页面如下图所示。

| 在此填写与企业 | 有关的各类咨询、诉求、建议信件。                                  |
|---------|---------------------------------------------------|
|         | ○ 咨询 ○ 诉求(含投诉) ○ 建议                               |
| *信件类型:  | 您可以对"企业经营发展过程中所需的各类政策规定、办事流程、<br>服务内容等 疑难问题"进行咨询。 |
| * 信件标题: | 信件主题:高新技术企业申报咨询。                                  |
|         | 信件内容:我是XXXX公司,最近看到省里开始申报省级高                       |

1、填写标题、内容,选择附件(可以选择图片,文件小一些,比如100k), 勾选诉求须知后点击"发送"按钮;也可点击"保存至草稿箱"暂存(仅登录状态下提供)。

| * 信件内容: |                     |             |    | ,       |
|---------|---------------------|-------------|----|---------|
| 上传附件:   | 1<br>1 选择文件         | 下载 替换 移附    | È  |         |
| * 企业名称: | 测试企业9<br>✓ 我已阅读《企业填 | 写诉求件须知》并同意须 | 知  | 请输入企业名称 |
|         | 发送                  | 保存至草稿箱      | 取消 |         |

发送成功后弹出如下提示

| * 信件內容:        |                    |            | v                   |
|----------------|--------------------|------------|---------------------|
| 上传附件:          | 1                  | 下载 替换 移除   |                     |
| * 64675.       | 提示<br>提交成功!我们将第一时间 | 间为您处理。您也可以 | ×<br><sup>للط</sup> |
| TE TE CONTRACT |                    | 确定 继续写     | 信                   |
|                |                    |            |                     |
|                |                    | 至草稿箱       | 取消                  |

2、点击提示框的"确定"按钮进入我的信件列表

| 件主题:          | 状态:  | 全部 ▼ | 类型: | 全部 ▼     | <b>Q</b> ,查询 |                     |      |        |
|---------------|------|------|-----|----------|--------------|---------------------|------|--------|
|               |      |      |     | ■ 收缩/展开筛 | 先            |                     |      |        |
|               |      |      |     |          |              |                     |      |        |
| 自件主题          |      |      |     |          | 类型           | 提交时间                | 状态   | 操作     |
| 斥求信件          |      |      |     |          | 诉求           | 2020-06-09 10:14:14 | 正在分送 | Ð      |
|               | _    |      |     |          |              |                     |      |        |
| 从1到1茶记求 总记求数为 | 11 亲 |      |     |          |              | « 1                 | 》到第  | 豆 贞 備认 |

# 1.5.1 未登录写信

用户在未登录情况下点击首页"一键写信"也可进行写信。

| <b>作衣建议马上办</b><br>放金 <b>国</b> 泰·南平平台、 <b>首在国用</b> "互联病"并耐企业国本时<br>提出建议、表达济求、按照马上就力的资源、市县区联动、市面部 | <b>以企泊道零距离</b><br>季. 市政府领导的快速通道,企业可感过平台省构改策、反映问题。<br>[1]物间,更好地图为企业,设法发展.                                                                                                    |
|-------------------------------------------------------------------------------------------------|----------------------------------------------------------------------------------------------------|
| REPART REF                                                                                      |                                                                                                    |
| ● 日本 11 11 11 11 11 11 11 11 11 11 11 11 11                                                     | 田中名<br>密码<br>画論入验证码<br>登录<br>日中名<br>電子<br>電子<br>電子<br>たデン語の上の日<br>であったの<br>にの一の<br>であったのです。<br>であったのです。<br>であったのです。<br>であったのです。<br>であったのです。<br>であったのです。<br>であったのです。<br>であったのです。<br>であったのです。<br>であったのです。<br>であったのです。<br>であったのです。<br>であったのです。<br>であったのです。<br>であったのです。<br>であったのです。<br>であったのです。<br>です。<br>です。<br>です。<br>です。<br>です。<br>です。<br>です。<br>です。<br>です。 |

| 信件专人的                        | <b>快速受理</b><br><sup>2</sup> <sup>2</sup> <sup>3</sup> <sup>2</sup> <sup>3</sup>                                                                                                    |
|------------------------------|----------------------------------------------------------------------------------------------------|
| 我要写信<br>↓ 企业有建议、想容询<br>*信件类型 | <ul> <li>提诉求、要投诉,在线提交信件开启"绿色通道"</li> <li>咨询 诉求 建议</li> <li>您可以对"企业经营发展过程中所需的各类政策规定、办事流程、</li> </ul>                                                                                    |
| *信件主题:                       | 服务內容等 難难问题"进行咨询。<br>信件主题:高新技术企业申报咨询。                                                                                                    |
| *信件内容:                       | 信件內容: 我是AAAA公司, 最近看到首里升始申报首级向新企业以<br>定。我们有以下几个问题想咨询: 1.人才方面, 是否需要职称, 是否需<br>要相关专业毕业等? 2.研发后, 在制造方面使用代加工是否可以申请高<br>新?或者直接收购代工厂, 哪种方式更为妥当? 3.财务方面使用代加工<br>费用票抵扣, 是否有影响? 4.实质评测时是否需要参观工厂? |

点击后进入未登录一键写信页面,如下图,填写信件后点击"保存"。

如果该手机号未在平台或者福企网等注册过则自动注册账号。如果手机号已经在注册过则自动将信件关联至该账号下。

# 1.6 我的信件

点击工作台左侧的"我的信件"菜单,进入我的信件列表页:

| 件主题:        | 状态: | 全部 ▼ | 类型: | 全部 ▼    | Q.查询 |                     |      |        |
|-------------|-----|------|-----|---------|------|---------------------|------|--------|
|             |     |      |     | ■ 收缩/展开 | 筛选   |                     |      |        |
| e           |     |      |     |         |      |                     |      |        |
| 自件主题        |     |      |     |         | 类型   | 提交时间                | 状态   | 操作     |
| 家信件         |     |      |     |         | 诉求   | 2020-06-09 10:14:14 | 正在分送 | Ð      |
| 从1到1条记录总记录数 | 为1条 |      |     |         |      | * 1                 | » 到第 | ⇒ 页 确认 |
|             |     |      |     |         |      |                     |      |        |

1、输入条件后点击"查询"可筛选信件;

2、点击信件列表右侧的 图标进入信件详情页,点击详情页的"查看办理记录"可查看信件办理记录,如下图

| 详情   |                                                        |             |               |                     | × |  |  |
|------|--------------------------------------------------------|-------------|---------------|---------------------|---|--|--|
|      |                                                        |             | 南平诉求          | 这信件                 |   |  |  |
|      |                                                        |             | 【查看办理         | 记录】                 |   |  |  |
|      | <ul> <li>2020-06-08 19:05:43 审核环节 建阳审核部门 审批</li> </ul> |             |               |                     |   |  |  |
| 信件类型 | 诉求                                                     | 2020-06-08  | 8 19:05:13 处理 | 里环节 建阳办理部门 处理       |   |  |  |
| 提交企业 | cry421                                                 | • 2020-06-0 |               |                     |   |  |  |
| 信件摘要 | 南平诉求信件                                                 |             |               |                     |   |  |  |
| 信件附件 |                                                        |             |               |                     |   |  |  |
| 办理部门 | 建阳办理部门                                                 |             | 办理时间          | 2020-06-08 19:05:43 |   |  |  |
| 回复意见 | 处理                                                     |             |               |                     |   |  |  |
| 回复附件 |                                                        |             |               |                     |   |  |  |

3、已完结信件进入信件详情页也可对信件进行评价,输入评价内容后点击 "提交"。

| 信件详情                                                  | × |
|-------------------------------------------------------|---|
| 请您针本次的答复进行评价                                          |   |
| <ul> <li>演意</li> <li>〇 基本满意</li> <li>〇 不满意</li> </ul> |   |
|                                                       |   |
| (还剩255字可输入)                                           | 1 |
| 提交                                                    |   |
|                                                       |   |
|                                                       |   |

# 1.6.1 我的草稿

在我的信件里面选择"我的草稿"可查看暂存的草稿信件。

| 主题: | 类    | 型: 全部 ~ | Q 查询<br>■ 收缩/展开筛选  |    |
|-----|------|---------|--------------------|----|
| ⋪发送 | 8 删除 |         |                    |    |
| 信件  | 主题 美 | 类型 提    | 交时间                | 操作 |
| 草稿  | 信件 致 | 建议 20   | 020-06-09 11:04:06 |    |

1、输入条件后点击"查询"可对草稿进行筛选;

2、勾选需发送的草稿信件后点击"发送"按钮可直接发送选择信件;

3、勾选需删除的草稿信件后点击"删除"按钮则可删除草稿。

4、点击草稿信件列表右侧的 / 按钮进入信件编辑页,可对草稿进行编辑后发送或者再次保存至草稿箱。

| 此填写与企业                     | 又明用语,对于含有不又<br>有关的各类咨询、诉求、J |                   | 统将小予党埋。   |             |  |
|----------------------------|-----------------------------|-------------------|-----------|-------------|--|
|                            | () 咨询 ()                    | 诉求(含投诉)           | • 建议      |             |  |
| * 信件类型:                    | 您可以对"企业经营发展<br>等方面的问题"提出建设  | 展过程中所需的各<br>义和意见。 | 类政策规定、公共服 | 务           |  |
| * 信件标题:                    | 草稿信件                        |                   |           | 请输入信件主题     |  |
|                            | 草稿信件                        |                   |           | 1 3 请输入信件内容 |  |
| · John Juli and a street - |                             |                   |           |             |  |

# 1.7 我的评价

功能说明:用户在写信完之后。该信件完结后,可以对本次处理结果进行评价打分,在我的评价则可看所有评价。

| 件主题: | <b>Q</b> 查询 |        |      |    |
|------|-------------|--------|------|----|
|      | 三收缩         | a/展开筛选 |      |    |
|      |             |        |      |    |
| 0    |             |        |      |    |
| 言件标题 | 我的评价        | 评分     | 评论时间 | 操作 |
|      |             |        |      |    |

进入我的评价列表,输入条件后点击"查询"可筛选评价;点击信件列表右

侧的 可查看当前信件详情。

# 1.8 意见反馈

功能说明:提供用户提交反馈意见。

点击工作台右侧的"意见反馈",进入意见反馈页,如下图:

| 挂名:         | 手机:  | 内容: Q 查询  |  |
|-------------|------|-----------|--|
|             |      | 三 收缩/展开筛选 |  |
|             |      |           |  |
| € +新增       |      |           |  |
| C +新增<br>姓名 | 手机内容 | 创建时间 操作   |  |

1、点击"新增"按钮,进入意见反馈编辑页,如下图

| * 姓名:                                                                                                    | 请输入您的姓名                                                                                     | 请输入您的姓名                            |
|----------------------------------------------------------------------------------------------------|---------------------------------------------------------------------------------------------|------------------------------------|
| * 电话:                                                                                                    | 13599056554                                                                                 | 3 请输入您的联系电话                        |
| * 意见:                                                                                                    | 请填写您的宝贵意见                                                                                   | 🕏 请填写您的主贵意见                        |
|                                                                                                    |                                                                                             |                                    |
| 2、输入                                                                                                    | 入反馈意见后点击"确定"                                                                                | <sub>确定</sub> 关键                   |
| 2、输入<br>3、点音                                                                                                  | 入反馈意见后点击"确定"<br>击反馈意见列表页的                                                                   | ▲ × 按钮。<br>可查看反馈详情。                |
| 2、输入<br>3、点音<br><sub>反馈详细</sub>                                                                               | 入反馈意见后点击"确定"<br>击反馈意见列表页的                                                                   | <sup>确定 判</sup><br>按钮。<br>可查看反馈详情。 |
| 2、输入<br>3、点<br><sub>反馈详细</sub>                                                                                | 入反馈意见后点击"确定"<br>击反馈意见列表页的                                                                   | 确定 判<br>按钮。                        |
| 2、输入<br>3、点<br><sub>反馈详细</sub><br><sup>姓名</sup><br>电记                                                         | <ul> <li>入反馈意见后点击"确定"</li> <li>击反馈意见列表页的</li> <li>5:</li></ul>                              | 确定 判<br>按钮。                        |
| 2、输入<br>3、点<br>远馈详细<br><sup></sup><br><sup></sup><br><sup></sup><br><sup></sup><br><sup></sup><br><sup></sup> | A 反馈意见后点击"确定"<br>击反馈意见列表页的                                                                  | 按钮。                                |
| 2、输入<br>3、点<br>。<br>反馈详细                                                                                      | A 反馈意见后点击"确定"<br>击反馈意见列表页的<br>・<br>・<br>・<br>・<br>・<br>・<br>・<br>・<br>・<br>・<br>・<br>・<br>・ | 按钮。                                |

# 2 **政策云**

# 2.1 首页

首页内容包含政策关键字搜索、二维码扫码、政策统计、政策正文按部门级 别列表划分、政策诊断、政策咨询入口、猜你喜欢列表。

| <b>醉</b><br>商页  | <b>市惠企政策信息</b> :<br>穿部门 · 跨 行 业<br>政策正文 | <b>统一发布平台</b><br>・ <b>跨地区</b><br>政策申报 | 政策解读           | 请输入搜索关键字<br>问 <mark>搜索</mark> : 工信局 R<br>政策咨询 | 廣快递 南平市 工信部<br>政策订阅                                | 政策匹配                                                            | 援索<br>更多搜索关键词><br>猜你喜欢                     |                  |            |
|-----------------|-----------------------------------------|---------------------------------------|----------------|-----------------------------------------------|----------------------------------------------------|-----------------------------------------------------------------|--------------------------------------------|------------------|------------|
| (E)             |                                         |                                       |                | 2.5                                           | 0                                                  |                                                                 | m                                          |                  | 4.5        |
| し三」が            | 企政策: 4U张                                |                                       | 「」 収策解逐        | £: <b>∠</b> 策                                 | U P                                                | 版通知: ○张                                                         | Ψ                                          | 政策阅读里: 3         | 4次         |
| ***             | ~                                       | 66                                    |                |                                               | 政策速递                                               |                                                                 |                                            | 省级厅级政策           | 设区市政策      |
| 中共中             | 央 国务院                                   |                                       | - 5            |                                               | T信部印发《关于有                                          | 「「「「」」」」(1)」(1)」(1)」(1))(1))(1))(1))(1))(1))                    | 2011年1月11月1日1日1日1日1日1日1日1日1日1日1日1日1日1日1日1日 | ×0±              | 2020-05-29 |
| 关于              | 营造更长                                    | 3发展环:                                 | 唐.             |                                               | 《疫情防控和复工复                                          | 19 产政策汇编》                                                       |                                            |                  | 2020-05-29 |
| 古林              | 民营企业                                    | 之改革发                                  | 层的意见           | (                                             | 重磅! 支持复工复产                                         | + 余来了! 三部委明                                                     | 关合出台措施,切实解决                                | 企                | 2020-05-29 |
| ~ 10            | riu ar                                  |                                       |                | -                                             | 企业防控新冠肺炎症                                          | 國情应急处置导则                                                        |                                            |                  | 2020-05-29 |
|                 |                                         | . 🗖                                   |                |                                               | 财政部税务总局关于                                          | 支持新型冠状病毒服                                                       | 感染的肺炎疫情防控有关                                | 个                | 2020-05-29 |
| 中共中央国务          | 院关于营造更好》                                | 发展环境支持民营                              | 企业改革发          |                                               | ▶ 国家税务总局关于支                                        | ∃待新型冠状病 <b>毒</b> 感诊                                             | 验的肺炎疫情防控有关税                                | 收                | 2020-05-29 |
| 政策咨询 中电****有限公司 | 咨询数:1 回<br>同                            | 复数: 1                                 | 测试数据<br>测试     |                                               | <ul> <li>立即咨询</li> <li>己回复</li> <li>未回复</li> </ul> | <ul> <li>快速</li> <li>扶持资金?</li> <li>输入要</li> <li>輸入要</li> </ul> | 分析 一键匹配可申射<br>人才补贴?税收优惠? \$<br>匹配的公司名称     | 员的政策<br>荣誉资质? 一个 | 都不少        |
|                 |                                         |                                       |                |                                               |                                                    | 清输入                                                             | 图形验证码                                      | 之中。<br>Z验证码      | 一键诊断       |
| 政策申报            | 政策解读 资                                  | 金扶持 税收                                | 减免 认定          | 项目公示                                          | 更多                                                 |                                                                 | 1/21622                                    |                  |            |
|                 | 截止3月,<br>兴产业重<br>发布日期                   | 23日! 南平市工<br>点项目的通知<br>: 2020-05-29   | 世和信息化局关于       | 于组织申报2020年                                    | =省级战略性新<br>● 3 👍 0                                 | لا                                                              |                                            | 11               |            |
|                 | 福建工信<br>发展的推<br>发布日期                    | 訂了: 《关于实施<br>得意见》政策解<br>: 2020-05-29  | 工业 (产业) 园<br>读 | 区标准化建设推动                                      | 制造业高质量<br>●2 ▲0                                    | ■ 猜您!                                                           | 喜欢                                         |                  | 更多         |
|                 |                                         |                                       |                |                                               |                                                    | 南平市工信                                                           | <b>谒:南平市工业和信息</b>                          | 化局关于开展           | 2020年工业互联  |

# 2.2 政策搜索

在门户首页上方输入政策关键词或选择热门关键词后点击搜索,系统会按关 键词对政策库进行搜索

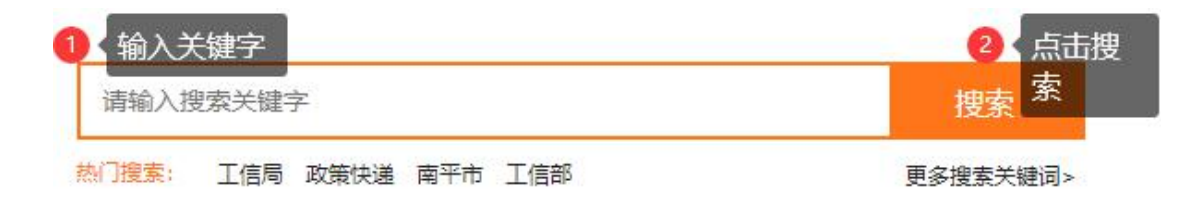

# 2.3 政策正文

成策正文 点击门户菜单的 进入政策正文列表页,列表按政策的发布时 间进行倒序排列。

| 首页                  | 政策正文                     | 政策申报    | 政策解读              | 政策咨询       | 政策订阅     | 政策匹    | 酉己           | 猜你喜欢 |                         |                           |
|---------------------|--------------------------|---------|-------------------|------------|----------|--------|--------------|------|-------------------------|---------------------------|
| 发布时间:               | Ē                        | 至       | 曲 标题              | : 请输入关键字   |          | 0      | 北政策          | 1    | 猜你喜欢                    | 更多                        |
|                     |                          |         |                   |            |          |        |              |      | 南平市工信局: 同<br>息化局关于开展2   | 南平市工业和信<br>2020年…         |
| 南平市工<br>知<br>发布日期:2 | 业和信息化局 南平<br>2020-06-09  | 市财政局转发行 | 省工信厅 财政厅关         | 于实施2020年一季 | 度鼓励制造业企业 | 增产增效措施 | 勧通<br>₼ 0    | 2    | 工信部印发《关于通信业企业复工         | F有序推动 <u>工业</u><br>夏产的    |
| 福建工信                | 厅: 福建省人民政)               | 府办公厅关于进 | 一步支持5g网络          | 建设和产业发展若干  | 措施的通知    |        |              | 3    | 截止5月15日! 國<br>息化局开展2020 | 『平市工业和信<br>年重点新…          |
| 发布日期: 2             | 2020-06-09               |         |                   |            |          | (i) 3  | 凸 0          | 4    | 福建科技厅:福建<br>福建省财政厅关于    | 建省科学技术厅<br>F组织…           |
| 福建省人发布日期:2          | 民政府办公厅关于/<br>2020-05-29  | 应对新冠肺炎疫 | <b>使情支持交通运输</b> 现 | 的代服务业发展若干  | 措施的通知    | © 0    | 凸 0          | 5    | 截止4月30日! 南<br>息化局关于转发者  | ]平市 <u>工业</u> 和信<br>ब建省工… |
| 关于全面<br>发布日期: 2     | 推进复工复产促进<br>2020-05-29   | 住房城乡建设事 | 业健康发展的若∃          | 措施         |          | @ 0    | <u>ம</u> ீ 0 |      |                         |                           |
| 南平市工<br>发布日期:2      | 信局: 国务院办公)<br>2020-05-29 | 厅关于进一步精 | 简审批优化服务制          | 能稳妥推进企业复   | 工复产的通知   | @ 0    | 凸 0          |      |                         |                           |

#### 2.3.1 政策搜索

通过顶部的筛选条件可对信息列表进行搜索(先选择条件后,点击"搜索"

按钮)

- (1) 发布时间:通过政策的发布时间进行筛选
- (2) 标题:按照政策关键字进行筛选

# 2.4 政策申报

#### 2.5 政策解读

点击门户菜单的 政策解读

进入政策解读列表页,列表按解读的发布

时间进行倒序排列。

| 首页                 | 政策正文                    | 政策申报      | 政策解读        | 政策咨询            | 政策订阅                  | 政策匹配               | 猜你喜欢                                |
|--------------------|-------------------------|-----------|-------------|-----------------|-----------------------|--------------------|-------------------------------------|
| 学去时间。              | <u>ل</u>                |           | 件 生晒.       | 注於 》 关键字        |                       | 0 1580             | 请你喜欢 <sub>更多</sub>                  |
| 25(4) #3[+9].      | <u> </u>                | ±         | 121/222.    | 调制八大陆子          |                       | Q 12000            | 1 南平市工信局:南平市工业和信息化局关于开展2020年        |
| 截止3月23<br>发布日期: 20 | 3日! 南平市工业和<br>020-05-29 | 口信息化局关于线  | 组织申报2020年省约 | <b>双战略性新兴产业</b> | 重点项目 <mark>的通知</mark> | © 3 [              | 2 工信部印发《关于有序推动工业<br>通信业企业复工复产的      |
| 福建工信所<br>发布日期: 20  | 〒: 《关于实施工》<br>)20-05-29 | 业 (产业) 园区 | 标准化建设推动制造   | 造业高质量发展的        | 指导意见》政策解读             | <b>₽</b><br>© 2 ſſ | 3 截止5月15日! 南平市工业和信<br>息化局开展2020年重点新 |
| 福建工信用              | 亍: 《关于实施工》              | 业 (产业) 园区 | 标准化建设推动制造   | 告业高质量发展的        | 指导意见》政策解读             | Ę                  | 福建科技厅:福建省科学技术厅<br>福建省财政厅关于组织        |
| 发布日期: 20           | 020-05-29               |           |             |                 |                       | © 2 ք              | 5 截止4月30日! 南平市工业和信息化局关于转发福建省工       |

# 2.6 政策咨询

点击门户菜单的 政策咨询 进入政策咨询列表页,列表展示出当前地

市所对应的所有咨询部门

### 2.6.1 门户提交咨询

|            |          |          | 部门:      |            | QI       |
|------------|----------|----------|----------|------------|----------|
|            |          |          |          |            |          |
| 南平领导精准扶持小组 |          | 南平工业园管委会 |          | 荣华山产业组团管委会 |          |
| 时接人: 暂无    | 联系电话: 暫无 | 对接人: 暂无  | 联系电话: 暂无 | 对接人: 暂无    | 联系电话: 暂无 |
| ③ 南平市      | 在线咨询     | ③ 南平市    | 在线咨询     | ◎ 南平市      | 在线咨询     |
| 武夷新区管委会    |          | 城市管理局    |          | 退役军人事务局    |          |
| 対接人: 暂无    | 联系电话: 暂无 | 对接人: 暂无  | 联系电话: 暂无 | 对接人: 暂无    | 联系电话: 暂无 |
| ⑨ 南平市      | 在线咨询     | ③ 南平市    | 在线咨询     | ③ 南平市      | 在线咨询     |
| 地方金融监督管理局  |          | 信访局      |          | 医疗保障局      |          |
| 对接人: 暂无    | 联系电话: 暫无 | 对接人: 暂无  | 联系电话: 暂无 | 对接人: 暂无    | 联系电话: 暂无 |

1 若用户未登录,点击"在线咨询"会跳转到门户登录界面
 2 若用户已登录,点击"在线咨询"会跳转到咨询界面

政策咨询

| )@:\can+(ca) | 2020.05.00 |
|--------------|------------|
| 省间时间         | 2020-00-09 |
| 咨询部门         | 南平领导精准扶持小组 |
| 咨询地区         | 福建省-南平市    |
| 信件内容         |            |
| 企业名称         | 测试企业9      |

3

| 企业名称  | 测试企业9    |                |
|-------|----------|----------------|
| 手机号码  | 请输入联系方式  |                |
| 图形验证码 | 请输入图形验证码 | Pr Pr Fr St Vr |
| 短信验证码 | 请输入短信验证码 | 获取验证码          |
|       | 提交返回     |                |

- 4
- 5 输入咨询内容、图形验证码、手机验证码后点击提交,会提示提交成功。

### 2.6.2 政策详情提交咨询

在政策正文、政策解读、政策申报列表选择某条政策,点击标题进入详情页

| 福建工信厅:福建省人民政府办公厅关于进一步支持5g网络建设和产业发展若干措施的通知<br>发布日期: 2020-03-12 作者:管理员 来源: (1) 3 5                                                                                                    | 和<br>企 0                                                                                     |
|----------------------------------------------------------------------------------------------------|----------------------------------------------------------------------------------------------|
| 福建省人民政府办公厅关于进一步支持5G网络建设和产业发展若干措施的通知                                                                                                    | 在线咨询                                                                                         |
| 发布时间: 2020-03-12 16:26 点击数: {{pvCount}}                                                                                                    |                                                                                              |
| 【字体:大中小】收藏 收藏 打印                                                                                                    | /                                                                                            |
| <ul> <li>各市、县(区)人民政府,平潭综合实验区管委会,省人民政府各部门、各直属机构,各大企业,各为深入贯彻落实习近平总书记关于网络强国的重要思想,深入贯彻落实习近平总书记关于统筹做好疫社会发展工作的重要讲话重要指示批示精神,扎实推进我省5G网络建设和商用步伐,加快新时代新福建3《福建省加快5G产业发展实施意见》的基础上,现就进一步支持我省5G网络建设和产业发展提出以下措一、加强统筹规划</li> <li>1.各设区市(含平潭综合实验区)通信主管部门会同自然资源主管部门组织编制5G基站专项规划;专国土空间总体规划,并纳入国土空间详细规划,规划数据进入国土空间基础信息平台统筹利用。有关部门路、铁路、地铁、机场等基础设施专项规划时,要征求通信主管部门和无线电主管部门意见。(责任单位(区)人民政府,平潭综合实验区管委会,省通信管理局、自然资源厅、工信厅、发改委、交通运输厅,团,民航福建监管局、民航厦门监管局)</li> <li>2.各市、县(区)每年将5G基站及机房等配套设施用地需求统筹纳入土地利用年度计划;对征迁基站照有关规定落实补偿,并指导支持新址选址和建设;对用地面积小、需多点分布的基站,可采取配建方式</li> </ul> | 高等院校:<br>情防控和经济<br>建设,在落实<br>施。<br>项规划要衔接<br>口在编制审批公<br>立:各市、县<br>省广电网络集<br>的,应严格接<br>式供应土地。 |
| (责任单位: 各市、县(区)人民政府,平潭综合实验区管委会,省自然资源厅、通信管理局)<br>3.加快制定我省建筑物通信基础设施建设标准,将5G基站和室内分布系统等通信基础设施与建筑物同                                                                                                    | ]步规划、同步                                                                                      |
| 设计、同步审批、同步施工和同步验收。新建住宅、公共建筑、市政基础设施要为通信基础设施预留机质                                                                                                    | 。<br>客空间、传输管                                                                                 |
| 道、天面空间资源及配套。(责任单位:省住建厅、自然资源厅、通信管理局)                                                                                                    |                                                                                              |
| 咨询步骤同 <b>门户提交咨询</b>                                                                                                    |                                                                                              |

# 2.6.3 咨询管理

提交成功后,企业用户可进入我的工作台->政策咨询列表进行查看

| 🖵 政策订阅列表 | 咨询内容 | 请输入咨询内容       | 咨询时间     | 请选择            | j              | 选择   | Q 搜索 | 去咨询 |
|----------|------|---------------|----------|----------------|----------------|------|------|-----|
| 🖸 政策诊断报告 |      | 咨询内容          |          | 咨询时间           | 咨询对象           | 答复时间 | 答复内  | 容   |
| ☑ 政策咨询列表 | 南    | 平领导精准扶持小组,请问有 | 有扶贫哪些部门? | 2020-06-<br>09 | 南平领导精准扶持<br>小组 |      |      |     |
| 💬 政策收藏列表 |      |               |          |                |                |      |      |     |

# 2.7 政策订阅

#### 2.7.1 订阅

点击门户菜单的 进入政策订阅页面,页面包含订阅时的属性: 邮箱、政策认定类、政策级别、政策应用类别。

1、若用户未登录,点击"政策订阅"会跳转到门户登录界面
 2、若用户已登录,点击"政策订阅"会跳转到订阅界面

政策订阅

|        | 轻松三步,订阅企业专属政策                                    |                |
|--------|--------------------------------------------------|----------------|
| 1 选    | 择下方的政策标签,<br>击"订阅"按钮。                            | "政策云",<br>的政策。 |
| 订阅邮箱:  | zhengwl@ffcs.cn *输入邮箱地址才可以及时的接受订阅邮件,请务必输入正确的邮箱地址 |                |
| 是否允许邮件 | 件推送: 🔽                                           |                |
| 政府认定类  | 全选 □ 反选                                          | $\odot$        |
| 专精特新企  | 业 高成长企业 龙头企业 单项冠军企业 科技型企业 上市后备企业                 |                |

| 政策级别 🗌 全选 🔲 反选                                                           | $\odot$ |
|--------------------------------------------------------------------------|---------|
| 国家级 省级 市级 区县                                                             |         |
| 政策应用类别 🦲 全选 📃 反选                                                         | $\odot$ |
| 综合类 创业扶持 市场/行业准入 企业减负 公共服务 技术创新 知识产权 技术改造 数字化转型 投融资 信用担保<br>人才建设 产业发展 其他 |         |
|                                                                          |         |

属性选择后点击订阅,返回订阅成功。

### 2.7.2 查看订阅列表

订阅成功后,企业用户可进入我的工作台->政策订阅列表进行查看

| 🖵 政策订阅列表 | 标题 请输入标题 发布时间 请选择 ~ 请选择                                       | Q 搜索       | 设置订阅 重置 |
|----------|---------------------------------------------------------------|------------|---------|
| ☑ 政策诊断报告 | 标题                                                            | 发布时间       | 浏览量     |
| 🕜 政策咨询列表 | 南平市工业和信息化局南平市财政局转发省工信厅财政厅关于实施2020年——李度鼓励制造业企业<br>增产增效措施的通知    | 2020-06-09 | 3       |
| 💬 政策收藏列表 | 南平市工业和信息化局 南平市财政局关于印发南平市2020年曾级工业企业技术改造 设备投资补助<br>专项资金申报指南的通知 | 2020-06-09 | 2       |

# 2.8 政策匹配

#### 2.8.1 快速诊断

在门户首页快速诊断区域,输入公司名称、手机号、图形验证码、手机验证 码后点击一键诊断

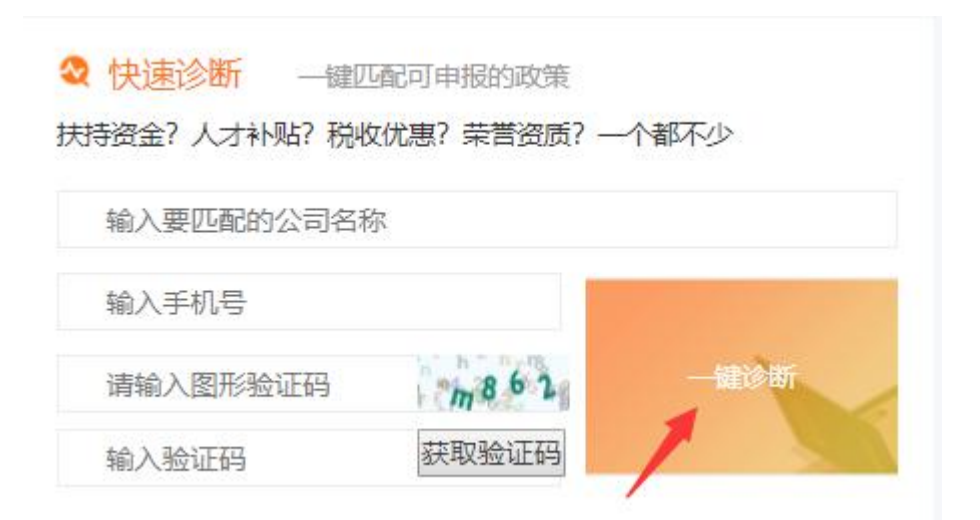

产生的报告如下图:

|   |         |              | 政策诊                          | 断报告                       |      |     |
|---|---------|--------------|------------------------------|---------------------------|------|-----|
|   |         | 报            | 浩编号: FJHQZCZD-20200610092759 | 生成日期: 2020-06-10 09:27:59 | )    |     |
| Ŭ | 基本信息    |              |                              |                           |      |     |
|   | 企业名称:   | 中电福富信息科技有限公司 |                              | 所属区域: 福建省->福州市            |      |     |
|   | 联系人:    | 吴刚           |                              | 所属行业: 软件开发                |      |     |
|   | 联系电话:   | 87575150     |                              |                           |      |     |
| Ę | 政策匹配结果  |              |                              |                           |      |     |
|   | 恭喜您,匹配到 | 48 条政策       |                              |                           |      |     |
|   | 全部      | 税收减免(0)项目公示  | (0) 资金扶持(1) 认定(0)            | 其他 (47)                   |      |     |
|   | 编号      |              | 政策名称                         |                           | 政策详情 | 匹配度 |

#### 2.8.2 政策匹配

#### 2.8.2.1 快速匹配

点击门户菜单的 ,进入政策匹配页面,填充完门户上的必填 信息后,点击快速匹配,若用户未登录,系统会弹出提示:

| 信息     |          |       | ×    |
|--------|----------|-------|------|
| 您尚未登录, | 相关的查询结果无 | 法保留,i | 青您尽快 |
| 登录以便查询 | 全部历史记录!  |       |      |

点击登录,则是跳转到登录页面;点击取消,仍然是在政策匹配页面

|           |                 | 央速诊断   | 精准诊断             |                |
|-----------|-----------------|--------|------------------|----------------|
|           |                 |        |                  |                |
|           |                 | 信息越完善, | 匹配度越精准!<br>      |                |
| 充一社会信用代码: | 统一社会信用代码        | 一键填充   | *所在地区            | 福建省▼ 请选择▼ 请选择▼ |
| *企业名称     | 请输入企业名称         |        | *所属行业            | 请选择            |
| *企业联系人    | 请输入联系人姓名        |        | 注册时间             |                |
| *联系电话     | 请输入手机号          |        | 注册资本(万元)         | 请输入注册资本        |
| 员工人数      | 请输入员工人数         |        | 实用新型专利数          | 请输入实用新型专利数     |
| 研发技术人员数   |                 |        | 软件著作权数           |                |
| 知识产权数     |                 |        |                  |                |
|           | *短信验证码: 请输入短信验证 | 3      |                  | 获取验证码          |
|           |                 | 中連     | ш. <del>Б.</del> |                |

在上图中,若统一社会信用编码输入正确,则可以点击"一键填充"

| 统一社会信     | 開代码:              | 统一社会 | 信用代码 |       |         |      | 一键  | 填充 |   |
|-----------|-------------------|------|------|-------|---------|------|-----|----|---|
| 点击"一      | ·键填充"后            | 行产生的 | 效果如下 | ·图:   |         |      |     |    |   |
| 统一社会信用代码: | 91350182MA31KNA84 | 2    | 一键填充 | *所在地区 | 福建省 ▼   | 福州市▼ | 长乐市 | Ŧ  |   |
| *企业名称     | 福建银河接聯智能制造有       | 限公司  |      | *所属行业 | 制造业     |      |     |    | v |
| *企业联系人    | 林超                |      |      | 注册时间  | 2018-04 | -13  |     |    |   |

页面上的必填信息都填充好后,点击快速诊断,返回的结果如下图:

政策诊断报告

报告编号: FJHQZCZD-20200610110548 生成日期: 2020-06-10 11:05:48

| 基本信息     |                                   |                 |       |
|----------|-----------------------------------|-----------------|-------|
| 企业名称:    | 福建银河接躺智能制造有限公司所属                  | 区域: 福建省-福州市-鼓楼区 |       |
| 联系人:     | 林超 所属                             | <b>三小:</b>      |       |
| 联系电话:    | 18950286080                       |                 |       |
| 政策匹配结果   |                                   |                 |       |
| 恭喜您, 匹配到 | 48 条政策                            |                 |       |
| 全部       | 税收减免(0) 项目公示(0) 资金扶持(1) 认定(0)     | 其他 (47)         |       |
| 编号       | 政策名称                              | 政策详情            | 匹配度   |
| 96       | 南平市工业和信息化局南平市财政局关于印发南平市2020年省级工业企 | 业技术改造设备 去查看     | ***** |
| 95       | 福建科技厅:福建曾科学技术厅关于组织申报第五批省级新型研发     | 机构的通知 去查看       | ***** |

#### 2.8.2.2 精确诊断

操作步骤同快速匹配

2.9 猜你喜欢

点击门户菜单的 猜你喜欢

#### 进入猜你喜欢列表页,列表按政策的发

布时间进行倒序排列。

| 发布时间:                          | 童至                          | 曲 标题:        | 请输入关键字       | Q                       | 民政策        | 政策解读<br>1 截止3月23日1 南平市<br>息化局关于组织申报20 | 更多<br><u>工业</u> 和信<br>)20 |
|--------------------------------|-----------------------------|--------------|--------------|-------------------------|------------|---------------------------------------|---------------------------|
| <b>南平市工信局:</b><br>发布日期: 2020-  | 南平市工业和信息化局<br>05-29         | 关于开展2020年工业互 | 联网项目推荐工作的通知  | 0 (13                   | 凸 0        | 2 福建工信厅:《关于实<br>(产业)园区标准化建            | 施工业<br>设…                 |
| 截止5月15日!<br>发布日期: 2020-        | 南平市工业和信息化局<br>05-29         | 开展2020年重点新材料 | 首批次应用示范项目库滚  | 动管理工作<br>(1) 7          | ۵ گ        |                                       |                           |
| <b>福建科技厅:</b> 補<br>发布日期: 2020- | <b>畐建省科学技术厅福建省</b><br>05-29 | 财政厅关于组织申报202 | 20年度省科技计划项目的 | <mark>9通知</mark><br>@ 7 | 凸 0        |                                       |                           |
| <b>工信部印发《</b><br>发布日期: 2020-   | €于有序推动工业通信业<br>05-29        | 企业复工复产的指导意贝  | 2)           | @ 7                     | ۵ م        |                                       |                           |
| <b>福建工信厅:</b> 補<br>发布日期: 2020- | <b>冨建省人民政府办公厅关</b><br>06-09 | 于进一步支持5g网络建  | 设和产业发展若干措施的  | D通知<br>(の) 5            | <u>د</u> م |                                       |                           |

# 2.10 政策码上看

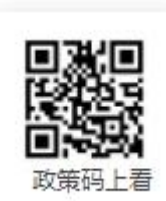

,可以直接访问政策云的

用手机扫描首页上方右侧的二维码手机客户端页面。

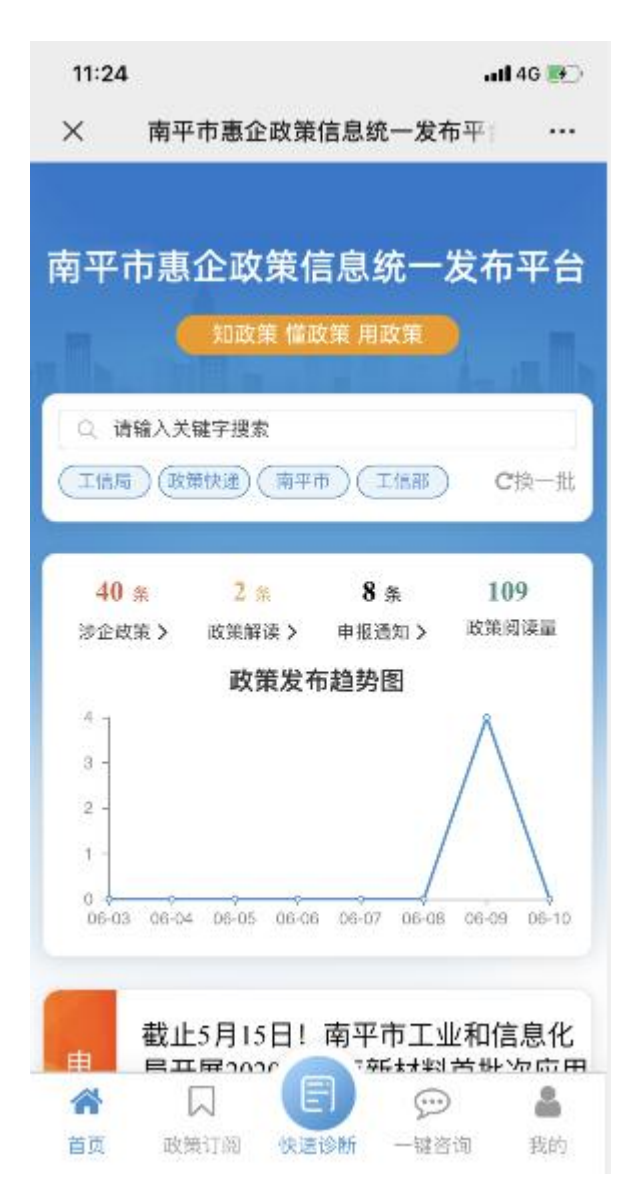

# 2.11 我的工作台

企业用户登录成功后,在首页上方点击我的工作台,进入我的工作台列表

| Hi, wang2, 欢迎来到惠企政策信息统一发布平台! 我的工作台 退         | 出                                                                                                    | 政企直通车                                                                                                    |
|----------------------------------------------|----------------------------------------------------------------------------------------------------|----------------------------------------------------------------------------------------------------|
| 南平市惠企政策信息统一发布平台<br>跨部门·跨行业·跨地区               | 请输入搜索关键字<br>約]搜索: 工信局 政策快递 南平市 工信部                                                                                                    | 提案         日本日本           更多搜索关键词>         政策码上看                                                                                                    |
| <b>首</b> 页 政策正文 政策申报 政策                      | 解读 政策咨询 政策订阅 政策匹配                                                                                                    | 記 猜你喜欢                                                                                                    |
| (三) 涉企政策: 40条                                | 政策解读: 2条                                                                                                    | ① 政策阅读量: 113次                                                                                                    |
| ★★★<br>中共中央 国务院<br>关子营造更好发展环境<br>支持民营企业改革发展的 | <ul> <li>政策速递</li> <li>南平市工业和信息化局南平市均2</li> <li>南平市工业和信息化局南平市均2</li> <li>工信部印发(关于有序推动工业通</li> <li>《疫情防控和复工复产政策汇编》</li> <li>重磅!支持复工复产政策汇编》</li> <li>重磅!支持复工复产政策汇编》</li> <li>重磅!支持复工复产政策汇编》</li> <li>重磅!支持复工复产政策工程</li> <li>少数防控第纪局关于支持新型局状</li> <li>国家党多合同关于支持新型局状</li> </ul> | 国家部委级政策 首级厅级政策 设区市政策<br>週转按省工信厅 财政厅关于实施 2020-06-09<br>信业企业复工复产的指导意见》 2020-05-29<br>2020-05-29<br>部委联合出台措施,切实解决企 2020-05-29<br>则 2020-05-29<br>病毒感染的防炎疫情防控有关个 2020-05-29 |

| 政治直通年・南平 | 中午100年 南平100年 南平100年 和平100年 南平100年 南平100年 和平100年 和平100年 和平100年 和平100年 和平100年 和平100年 和平100年 和平100年 和平100年 和平100年 和平100年 和平100年 和平100年 和平100年 和平100年 和平100年 和平100年 和平100年 和平100年 和平100年 和平100年 和平100年 和平100年 和平100年 和平100年 和平100年 和平100年 和平100年 和平100年 和平100年 和平100年 和平100年 和平100年 和平100年 和平100年 和平100年 和平100年 和一100年 和一100年 和 |                            |                  | <b>M</b> 201 | wang2<br>i页   ● 退出登录 |
|----------|----------------------------------------------------------------------------------------------------|----------------------------|------------------|--------------|----------------------|
| 🖵 政策订阅列表 | 标题 请输入标题                                                                                                    | 发布时间 请选择                   | 请选择              | Q搜索设置        | (订阅) 重置              |
| ☑ 政策诊断报告 |                                                                                                    | 标题                         |                  | 发布时间         | 浏览量                  |
| ☑ 政策咨询列表 | 南平市工业和信息化局<br>增产增效措施的通知                                                                                                    | 南平市财政局转发省工信厅 财政厅关于实际       | 施2020年—季度鼓励制造业企业 | 2020-06-09   | 1                    |
| 💬 政策收藏列表 | 南平市工业和信息化局专项资金申报指南的通                                                                                                    | 南平市财政局关于印发南平市2020年省级_<br>沟 | 工业企业技术改造 设备投资补助  | 2020-06-09   | 2                    |

#### 2.11.1 政策订阅列表

企业用户在门户订阅成功后,平台会推送对应标签的政策至用户工作台,点 击政策订阅列表,打开订阅列表

| <b>题</b> 请输入标题          | 发布时间              | 请选择        |          | 请送           | 择   |     |    |   |    | QĔ    | 鰊                   | 设置订 | 阅重置    |
|-------------------------|-------------------|------------|----------|--------------|-----|-----|----|---|----|-------|---------------------|-----|--------|
|                         |                   | 标题         |          |              |     |     |    |   | ż  | 发布田   | 前间                  |     | 浏览量    |
| 南平市工业和信息化制<br>增产增效措施的通知 | 局 南平市财政局转发行       | 省工信厅 财政厅:  | 关于实施2020 | 年—季度         | 鼓励制 | J造业 | 企业 |   | 20 | 020-0 | 6- <mark>0</mark> 9 | i   | 1      |
| 南平市工业和信息化<br>专项资金申报指南的; | 局 南平市财政局关于6<br>通知 | 印发南平市20204 | 年省级工业企业  | 业技术改         | 告设备 | 投资  | 补助 |   | 20 | 020-0 | 6- <mark>0</mark> 9 |     | 2      |
| 福建工信厅:福建省,              | 人民政府办公厅关于进        | 生一步支持5g网络  | 發建设和产业发  | <b>定展若干措</b> | 施的道 | 通知  |    |   | 20 | 020-0 | 6- <mark>0</mark> 9 | i.  | 6      |
| 福建科技厅: 福建省              | 科学技术厅关于组织申        | 明报第五批省级新   | 行型研发机构的  | 通知           |     |     |    |   | 20 | 020-0 | 5-29                | 1   | 5      |
| 截至3月23日! 南平市            | 5工业和信息化局启动        | 2020年省级两化  | 融合重点项目   | 报送工作         |     |     |    |   | 20 | 020-0 | 5-29                | 1   | 1      |
|                         |                   |            |          |              | 1   | 2   | 3  | 4 | 5  | 6     | 7                   | 下一页 | 共32条数据 |

在订阅列表上点击,进入政策订阅页面,流程同订阅

#### 2.11.2 政策诊断列表

企业用户在门户进行政策诊断后,平台会保存诊断结果,点击政策诊断列表, 进入诊断列表

|                                                              | 报告编号                                                                                        | 诊断时间                                             | 操作          |
|--------------------------------------------------------------|---------------------------------------------------------------------------------------------|--------------------------------------------------|-------------|
| FJHQZCZD-20200608                                            | 8175301                                                                                     | 2020-06-08 17:53:01                              | 查看          |
| FJHQZCZD-20200608                                            | 3191548                                                                                     | 2020-06-08 19:15:48                              | 查看          |
|                                                              | 正<br>报告编号: FJHQZCZD-20200612                                                                | <b>牧策诊断报告</b><br>111151 生成日期:2020-06-08 17:53:01 |             |
| 基本信息 企业名称: 中电福富                                              | 息息科技有限公司2                                                                                   | 所属区域: 福建省-南平市-邵武市                                |             |
| 联系人: 王新龙                                                     |                                                                                             | 所属行业: 信息传输、软件和信息技术服务业                            |             |
| 联系电话: 1895029                                                | 830                                                                                         |                                                  |             |
|                                                              |                                                                                             |                                                  |             |
| 以東匹配結果                                                       |                                                                                             |                                                  |             |
| 成策匹配结果<br>恭喜您,匹配到 <mark>48</mark> 条政策                        |                                                                                             |                                                  |             |
| 10年世紀24年<br>法喜您,匹配到 <mark>48</mark> 条政策<br><del>全部</del> 税收減 | や (0) 項目公示 (0) 済金扶持 (1) i                                                                   | 认定 (0) 其他 (47)                                   |             |
| 100年世紀24年<br>林喜悠, 匹配到 48 条政策<br>全部<br>税収減<br>編号              | 色 (0) 项目公示 (0) 资金扶持 (1) i<br>政策名称                                                           | 认定 (0) 其他 (47)<br>政策详情                           | 匹配度         |
|                                                              | <ul> <li>(0) 项目公示(0) 资金扶持(1) </li> <li>政策名称</li> <li>ヘリエーロックパン ドレビニレクパン (年代・1-1)</li> </ul> | 以定 (0) 其他 (47)<br>政策详情<br>ENERSCOVING 1 J RUG    | 匹配度         |
| は東連402台来<br>注意您, 匹配到 48 条政策<br>全部 税收成<br>編号<br>50<br>87      | も (0) 项目公示 (0) 资金扶持 (1) i<br>政策名称<br>ヘリエーロットロン レレビロックペン キャッチュ<br>福建: 23条措施加快指进重大项目建设        |                                                  | 匹配度<br>**** |

#### 2.11.3 政策咨询列表

企业用户在门户进行政策咨询后,平台会保存咨询的问题列表,点击政策咨 询列表,进入我的咨询列表

| 询内容 | 请輸入咨询内容         | 咨询时间  | 请选择      | 请说       | 時奉   | Q 搜索 去咨询 |
|-----|-----------------|-------|----------|----------|------|----------|
|     | 咨询内容            |       | 咨询时间     | 咨询对象     | 答复时间 | 答复内容     |
| 南   | 平领导精准扶持小组,请问有扶贫 | 哪些部门? | 2020-06- | 南平领导精准扶持 |      |          |

若对应的咨询对象有回复,平台会更新答复时间和内容

在咨询列表上点击 ,进入政策咨询面对面页面,流程同**门户提交** 

#### 咨询

#### 2.11.4 政策收藏列表

企业用户在 APP 端进行政策收藏后,平台会保存收藏的政策内容。点击政策 收藏列表,进入我的收藏列表

| 标题 | 请输入标题           | 收藏时间  | 请选择            |           | 请选择        | Q 搜索      |                        |     |
|----|-----------------|-------|----------------|-----------|------------|-----------|------------------------|-----|
|    |                 |       | 标题             |           |            |           | 收藏时间                   | 浏览量 |
|    | 福建工信厅: 福建1      | 省人民政府 | 办公厅关于进一步了      | 支持5g网络建设  | 设和产业发展若干措施 | 施的通知      | 2020-06-12<br>11:30:55 | 10  |
|    | 南平市工业和信息化局 南平市财 | 财政局转发 | 省工信厅 财政厅关<br>知 | 于实施2020年· | —季度鼓励制造业企  | 业增产增效措施的通 | 2020-06-12<br>11:30:49 | 3   |

# 2.11.5 平台切换

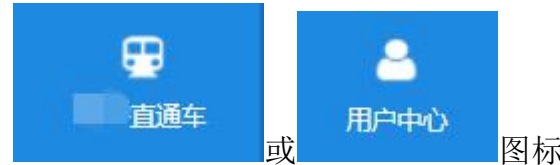

图标可切换到直通车工作台或用户中心

工作台。

| 段企 <b>道在</b> 享 · 📷 | 日本           |                     | ₩ 返回首页                           | lintest_9<br>● 退出登录 |
|--------------------|--------------|---------------------|----------------------------------|---------------------|
|                    |              |                     |                                  |                     |
| ➡ 我的工作台            | 我的消息         | 更多》                 | 我的咨询                             | 更多》                 |
| ☑ 我的信件             | 【测试演示1】已处理   | 2020-06-09 13:43:40 | 建阳区的新政策有哪些                       |                     |
| □ 开的亚心             | 【jy信件测试1】已处理 | 2020-06-09 02:48:57 | 2020-05-29 15:21:14              | 已回复                 |
|                    | 【测试信件004】已处理 | 2020-05-22 11:10:34 | 工信局没有数据如何<br>2020-05-22 17:01:03 | 未回复                 |
| ❷ 意见反馈             | 【测试信件003】已处理 | 2020-05-21 18:06:20 | dd<br>2020-05-21 18:34:34        | 未回复                 |
| ● 我要写信             | 我的订阅         |                     |                                  | 更多»                 |

| ① 企业信息 |      |                                         |                    |                     | ⊙ 加入企业 | 目 申请记录 |
|--------|------|-----------------------------------------|--------------------|---------------------|--------|--------|
| ⊘ 认证中心 |      |                                         |                    |                     |        |        |
|        | 切换企业 | 企业名称                                    | 组织机构代码             | 创建/加入时间             | 状态     | 操作     |
| % 账号官埋 | ۲    | 100000000000000000000000000000000000000 | 92350181MA30DKQ89Q | 2018-09-18 22:38:00 |        | 退出企业   |
| 合 账号安全 |      |                                         |                    |                     |        |        |

# 3 **用户中心**

# 3.1 营业执照认证

用户成为企业之前需在平台先进行企业认证,未创建企业用户登录后进入用 户中心,将弹出如下图:

Copyright @2019 福建省中小企业公共服务平台 ALL Right Reserved 关于我们 | 操作指南

1、点击"创建企业"按钮,进入企业认证申请界面:

| ① 企业信息 | ← 返回      |       | ③ 加入企业 |
|--------|-----------|-------|--------|
| ⊘ 认证中心 | *企业名称     |       |        |
| ℅ 账号管理 | *统一社会信用代码 |       |        |
| 合 账号安全 | 企业logo    |       |        |
|        |           | +     |        |
|        |           |       |        |
|        | *单位性质     | 请选择 > |        |
|        | *企业注册类型   |       |        |
|        |           |       |        |

- 2、填写企业信息,上传营业执照后点击"提交审核"按钮。
- 3、提交成功后,返回企业信息列表页,可查看提交审核状态:

| 充一用户信息   | 急认证管理。 | 中心                     |                            | 感好,tes               | stw 退出 | 名 用户中心 ~ |
|----------|--------|------------------------|----------------------------|----------------------|--------|----------|
| 111 企业信息 |        |                        |                            |                      | ⊕ 加入企业 | 回申请记录    |
| ⊘ 认证中心   | 切换企业   | 企业名称                   | 组织机构代码                     | 创建 / 加入时间            | 状态     | 操作       |
| 8.账号管理   | ۲      | 福州特仑苏企业                | 147895623321456987         | 2020-01-19 14:47:06  | 未审核    | 退出企业     |
| ⊖ 账号安全   |        |                        |                            | 共 <b>1</b> 条 10条/页 ~ | < 1 >  | 前往 1 页   |
|          |        |                        |                            |                      |        |          |
|          |        |                        |                            |                      |        |          |
|          |        | Copyright ©2019 福建省中小企 | 业公共服务平台 ALL Right Reserved | 关于我们丨操作指南            |        |          |

### 4、点击"申请记录"按钮可查看申请信息:

| ← 返回                     |                             |            |                     |
|--------------------------|-----------------------------|------------|---------------------|
| 企业名称                     | 操作类型                        | 申请状态       | 申请时间                |
| 福州特仑苏企业                  | 创建                          | 通过         | 2019-11-07 11:32:48 |
|                          |                             | 共1条 10条/页  | ◇ 〈 1 〉 前往 1 页      |
| Convright @2040 短建统计小小划/ | \\ 计服务变体 All Dight Decenard | *工業の1 提供授売 |                     |

### 3.1.1 加入企业

未认证用户若是企业子账号,也可以加入已有企业,进入用户中心后点击下 图的"加入企业"

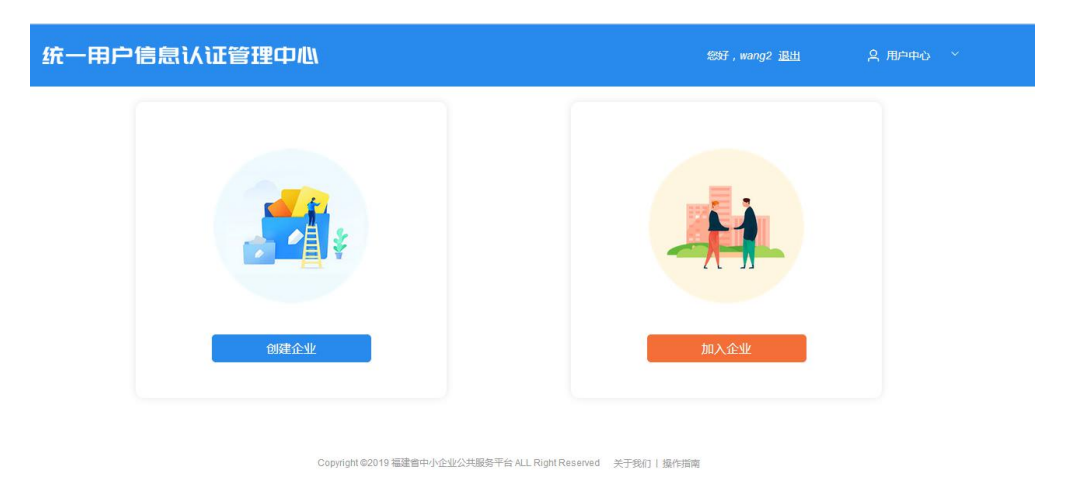

1、进入企业搜索界面,如下图:

|      |        | 這 0   | D C 重置        |        |
|------|--------|-------|---------------|--------|
| 企业名称 | 组织机构代码 | 联系人   | 联系电话          | 操作     |
|      | 智无     | 数据    |               |        |
|      |        | 共 0 条 | 10条/页 > 〈 1 > | 前往 1 页 |

2、输入企业名称后点击"查询"按钮,结果如下图

| 邵武市龙跃        | 竹制品                | Q 🖻 | 30 C 重置     |      |
|--------------|--------------------|-----|-------------|------|
| 企业名称         | 组织机构代码             | 联系人 | 联系电话        | 操作   |
| 邵武市龙跃竹制品有限公司 | 91350781MA348XLY1X |     | 15859980866 | 申请加入 |

3、点击申请加入企业右侧的"申请加入"按钮,弹出加入申请界面,如下图

| 加入    |  | ×  |
|-------|--|----|
| *加入说明 |  |    |
|       |  | al |
|       |  |    |

4、填写申请信息完点击"确定",等待加入企业管理员进行审核。

5、进入企业列表可查看加入企业状态,若选择多家企业可在企业列表选择 企业切换:

| 企业信息 |      |                         |                           | )                   | ⊕ 加入企业 | □ 申请记录 |
|------|------|-------------------------|---------------------------|---------------------|--------|--------|
| 以唯中心 | 切换企业 | 企业名称                    | 组织机构代码                    | 创建 / 加入时间           | 状态     | 操作     |
| 账号管理 | ۲    | 福州特仑苏企业                 | 147895623321456987        | 2020-02-16 15:34:34 | 通过     | 退出企业   |
| 账号安全 |      | 福建省众城网络科技有限公司12         | 91454891454892112X        | 2020-02-16 16:15:05 | 通过     | 退出企业   |
|      |      |                         |                           | 共2条 10条/页 ∨         | < 1 →  | 前往 1 页 |
|      |      | Copyright ©2019 福建省中小企业 | 公共服务平台 ALL Right Reserved | 关于我们丨 操作指南          |        |        |

附:点击加入企业右侧的"退出企业"可退出当前加入企业。

# 3.2 认证中心

# 3.2.1 账号经办人认证

账号经办人认证提供经办人身份信息进行认证。

已认证通过企业进入认证中心,点击左侧"认证中心"菜单

| 统一用户信息 | 认证管理。 | 中心                     |                                | 怒开,tes              | tw <u>退出</u> | 名 用户中心 ~      |  |
|--------|-------|------------------------|--------------------------------|---------------------|--------------|---------------|--|
| ① 公班中心 |       |                        |                                | I                   | ③ 加入企业       | <b>回 申请记录</b> |  |
|        | 切换企业  | 企业名称                   | 组织机构代码                         | 创建 / 加入时间           | 状态           | 操作            |  |
| 8 账号管理 | ۲     | 福州特仑苏企业                | 147895623321456987             | 2020-01-19 14:47:06 | 未审核          | 退出企业          |  |
| ☆ 账号安全 |       |                        |                                | 共1条 10%/页 ∨         | < 1 >        | 前往 1 页        |  |
|        |       | Copyright ©2019 福建省中小企 | 业公共服务平台 ALL Right Reserved 🛛 🗧 | 关于我们丨操作指南           |              |               |  |

1、进入认证中心界面,点击账号经办人认证处的"去认证",如下图

| ⊘ 认证中心 | 基础认证                         |         |     |
|--------|------------------------------|---------|-----|
| 爲 账号管理 | 营业执照认证 已认证<br>完善企业信息并提交审核    |         | 宣音  |
| 合账号安全  |                              |         |     |
|        | 账号经办人认证                      |         |     |
|        | 运营商三要素认证 未认<br>姓名、手机号码、个人身份证 | RE 1949 | 去认证 |
|        | 企业团体认证                       | _       | _   |
|        | 银行对公账户认证 未认 企业对公银行卡认证        | μ.      | 去认证 |
| 2、进入认  | 证界面,如下图                      |         |     |
| 账号经办人讨 | 人证                           |         |     |
|        | *姓名                          |         |     |
|        | * 手机号码                       |         |     |
|        | *身份证号                        |         |     |
|        |                              |         | ſ   |
|        |                              |         |     |
|        |                              |         |     |

3、填写认证信息,认证成功后返回认证中心,可点击"查看"按钮查看认证 详情。

| 账号经办人认证                       |            |     |
|-------------------------------|------------|-----|
| 运营商三要素认证<br>姓名、手机号码、          |            | 宣看  |
|                               |            |     |
| 人业同体计算                        |            |     |
|                               | T ======   |     |
| 企业团体认证<br>银行对公账户认<br>企业对公银行卡认 | 正 未认证<br>E | 去认证 |

### 3.2.2 银行对公账号认证

银行对公账号认证提供企业银行对公帐号认证申请。

1、进入认证中心界面,点击银行对公账号认证处的"去认证",如下图

| 2 と日間二女系以近 ロバル<br>姓名、手机号码、个人身份证号码          | 查看  |
|--------------------------------------------|-----|
|                                            |     |
|                                            |     |
| 企业团体认证                                     |     |
| <b>企业团体认证</b><br>银行对公账户认证 未认证              |     |
| 企业团体认证<br>银行对公账户认证 未认证<br>企业对公银行卡认证        | 去认证 |
| <b>企业团体认证</b><br>银行对公账户认证 未认证<br>企业对公银行卡认证 | 去认证 |

2、进入认证界面,如下图:

| ← 返回                    |                                      |   |
|-------------------------|--------------------------------------|---|
| 对公账号认证                  |                                      |   |
| 平台将有权自行或委托第三方。审核你方提供的   | 身份信息是否真实有效,若提供虚假信息,由此产生的全部后果由你方承担。   | < |
| *企业名称                   |                                      |   |
| *统一社会信用代码               | 147895623321456987                   |   |
| *法人姓名                   |                                      |   |
|                         | <del>下</del>                         |   |
|                         |                                      |   |
| Copyright ©2019 福建省中小企业 | 公共服务平台 ALL Right Reserved  关于我们丨操作指南 |   |

3、填写企业信息后点击"下一步",进入银行账号认证界面,填写相应认证 信息提交。

### 3.2.3 单位证件认证

单位证件认证提供企业证件认证申请。

1、进入认证中心界面,点击单位证件认证处的"去认证",如下图

| 账号经办人认证                             |     |
|-------------------------------------|-----|
| 运营商三要素认证 已认证<br>姓名、手机号码、个人身份证号码     | 查看  |
|                                     |     |
| 企业团体认证                              |     |
| 企业团体认证<br>银行对公账户认证 未认证<br>企业对公银行卡认证 | 去认证 |

2、进入认证界面,如下图:

| <ul> <li>統一社会信用代码 147895623321456987</li> <li>董业执照         <ul> <li>董业执照             <ul> <li>董业执照                  <ul> <li>董业执照</li></ul></li></ul></li></ul></li></ul>                                                                                                    | 企业名称     | 福州特仑苏企业            |             |
|----------------------------------------------------------------------------------------------------|----------|--------------------|-------------|
| 査业执照          ・以证方式       ・法人认证         法定代表人身份证人像面         送定代表人身份证人像面         ご       法定代表人身份证人像面         ご       ご         ご       ご                                                                                                    | 统一社会信用代码 | 147895623321456987 |             |
| <ul> <li>・以证方式</li> <li>● 法人认证</li> <li>● 法人认证</li> <li>● 法定代表人身份证人像面</li> <li>● 法定代表人身份证人像面</li> <li>● 法定代表人身份证目敲面</li> <li>● 正</li> <li>● 正&lt;</li></ul> | 营业执照     |                    |             |
|                                                                                                    | *认证方式    | ● 法人认证 ○ 被授权人认证    |             |
|                                                                                                    |          | 法定代表人身份证人像面        | 法定代表人身份证国徽面 |
|                                                                                                    |          |                    |             |
|                                                                                                    |          |                    |             |

3、选择认证方式,选择需上传证件的

按钮, 弹出文件上传窗口:

| 目织 ▼ 新建文件夹                               |                      |       |          | 1. S<br>R 11 | • |                 |
|------------------------------------------|----------------------|-------|----------|--------------|---|-----------------|
| ▶ 我的图片 ▲ ▶ PPT                           | 图片库<br><sup>融合</sup> |       | 排列方式:    | 文件夹 ▼        |   |                 |
| <ul> <li>会防无忧</li> <li>一 空口作品</li> </ul> |                      |       |          | -            | - |                 |
| ● 三人口===                                 | 7.jpg                | 9.jpg | 1.jpg    | 1jpg.jpg     |   | No. 177 222 722 |
| ▶ 绘画 ● 建苯新学学型()                          |                      | -     | 2        | 1            | E | 远择要预<br>的文件。    |
| → 東京云APP                                 | 5.jpg                | 8.jpg | 1png.png | 6.jpg        |   |                 |
| 🍌 临时图片                                   |                      |       | 2        | Des la       |   |                 |
| → 旅行青蛙                                   | 4.jpg                | 2.jpg | 1.png    | 3.jpg        |   |                 |
| 殿百                                       | and the second       |       |          |              | + |                 |

4、选择需上传证件,证件上传完毕后点击认证底部的"提交审核"完成认证 申请。

# 3.3 企业信息维护

1、在企业列表界面,点击企业名称,如下图,可查看和编辑企业信息。

| 统一用户信  | 息认证管理中 | ÞW                    |                               | 怎好,tes              | tw <u>退出</u> | 名 用户中心 · · |  |
|--------|--------|-----------------------|-------------------------------|---------------------|--------------|------------|--|
| □ 企业信息 |        |                       |                               | 1                   | ⊕ 加入企业       | 图 申请记录     |  |
|        | 切换企业   | 企业名称                  | 组织机构代码                        | 创建/加入时间             | 状态           | 操作         |  |
|        | ۲      | 福州特仑苏企业               | 147895623321456987            | 2020-01-19 14:47:06 | 未审核          | 退出企业       |  |
| 王文守观 🕤 |        |                       |                               | 共1条 10条/页 ∨         | < <u>1</u> > | 前往 1 页     |  |
|        |        |                       |                               |                     |              |            |  |
|        |        |                       |                               |                     |              |            |  |
|        |        | Copyright ©2019 福建省中小 | 企业公共服务平台 ALL Right Reserved 🗧 | 关于我们丨操作指南           |              |            |  |

# 2、进入编辑页,可修改信息后点击"提交审核"。

| 统一用户信息认证管理中心        | N.                 | 怨好,testw <u>退出</u> | A 用户中心 ╰ |
|---------------------|--------------------|--------------------|----------|
| ● 企业信息 ← 返回         |                    |                    | E        |
| ⊘认证中心 *企业名称         | 福州特仑苏企业            |                    |          |
| 名。账号管理<br>*统一社会信用代码 | 147895623321456987 |                    |          |
| ☆ 账号安全              |                    |                    |          |
|                     | +                  |                    |          |
|                     |                    |                    |          |
| * 单位性原              | 企业                 |                    |          |
| * 企业注册类型            | 国有企业               | ~                  |          |

附:点击企业列表的"退出企业"可退出企业,根据提示操作。

# 3.4 账号管理

账号管理提供企业维护企业下账号信息。 企业登录统一认证中心后,点击左侧"账号管理"菜单,进入如下图

| ① 计证中心  | 审核状态 ~             |                 |          | Q 查询                     |         |      |          |
|---------|--------------------|-----------------|----------|--------------------------|---------|------|----------|
|         | 用户名                | 手机号码            | 角色       | 申请时间                     | 状态      | 禁/启用 | 操作       |
| ጼ 账号管理• | testw              | 15980684862     | 管理员      | 2019-11-07 11:32:48      | 通过      |      | 查看一变更    |
| ि 账号安全  | ztc1895029611<br>1 | 18950296111     | 子账号      | 2020-02-16 15:23:03      | 待通过     |      | 查看 移除 审核 |
|         |                    |                 |          | 上—页 1                    | 下一页     |      |          |
|         |                    | Copyright ©2019 | 福建省中小企业公 | 共服务平台 ALL Right Reserved | 关于我们丨操作 | 指南   |          |

- 1、输入条件可过滤筛选账号信息;
- 2、点击管理员右侧的"变更"可变更管理员信息,弹出如下界面:

| 用户名            | 手机号码                           | 角色                                                                            | 申请时间                                                                                                    |
|----------------|--------------------------------|-------------------------------------------------------------------------------|----------------------------------------------------------------------------------------------------|
| testw          | 15980684862                    | 管理员                                                                           | 2019-11-07 11:32:48                                                                                                    |
| ztc18950296111 | 18950296111                    | 子账号                                                                           | 2020-02-16 15:23:03                                                                                                    |
|                | 用户名<br>testw<br>ztc18950296111 | 用户名     手机号码       testw     15980684862       ztc18950296111     18950296111 | 用户名         手机号码         角色           testw         15980684862         管理员           ztc18950296111         18950296111         子账号 |

3、选择需变更子账号后点击"确定"完成管理员变更。

### 3.4.1 子账号管理

| 7 认证中心  |                    |             |     |                     |     |      |          |
|---------|--------------------|-------------|-----|---------------------|-----|------|----------|
|         | 用户名                | 手机号码        | 角色  | 申请时间                | 状态  | 禁/启用 | 操作       |
| る「账号官理● | testw              | 15980684862 | 管理员 | 2019-11-07 11:32:48 | 通过  |      | 查看 变更    |
| ) 账号安全  | ztc1895029611<br>1 | 18950296111 | 子账号 | 2020-02-16 15:23:03 | 待通过 |      | 查看 移除 审核 |
|         |                    |             |     | 上一页 1               | 下一页 |      |          |
|         |                    |             |     |                     |     |      |          |

| 100 | 100  | 1 11 | 3  |
|-----|------|------|----|
|     | 11-  | 1 F  | ч. |
|     | 2.43 |      |    |

- 1、点击 可以禁用或启用账号状态;
- 2、点击账号列表右侧的"查看"可查看账号信息,如下图:

| 用户名:   | ztc18950296111      |  |
|--------|---------------------|--|
| 角色:    | 子账号                 |  |
| 状态:    | 待通过                 |  |
| 申请时间:  | 2020-02-16 15:23:03 |  |
| 认证情况:  | 未认证                 |  |
| 认证时间:  |                     |  |
| 联系人姓名: |                     |  |
| 手机号码:  |                     |  |
| 身份证号码: |                     |  |
| 禁/启用:  |                     |  |

### 3、点击需审核账号右侧的"审核",如下图

| <u>目</u> :企业信息 |                |                 |           | Q. 查询                    |         |      |          |
|----------------|----------------|-----------------|-----------|--------------------------|---------|------|----------|
| ⊘ 认证中心         |                |                 |           |                          |         |      |          |
| 0. 账户答理,       | 用户名            | 手机号码            | 角色        | 申请时间                     | 状态      | 禁/启用 | 操作       |
|                | testw          | 15980684862     | 管理员       | 2019-11-07 11:32:48      | 通过      |      | 查看 变更    |
| 合 账号安全         | ztc.1895029611 |                 |           |                          |         |      |          |
|                | 1              | 18950296111     | 子账号       | 2020-02-16 15:23:03      | 待通过     |      | 查看 移除 审核 |
|                |                |                 |           | 上—页 1                    | 下一页     |      |          |
|                |                |                 |           |                          |         |      |          |
|                |                |                 |           |                          |         |      |          |
|                |                | Copyright ©2019 | 福建省中小企业公共 | 电服务平台 ALL Right Reserved | 关于我们丨操作 | 首南   |          |

4、进入审核界面,选择审核意见后点击"确定"按钮,如下图:

| 核    |                |  |
|------|----------------|--|
| 用户名  | ztc18950296111 |  |
| 注册号码 | 18950296111    |  |
| 加入说明 | 申请加入           |  |
| 审核意见 | ) 通过 〇 不通过     |  |
|      |                |  |
|      |                |  |
|      |                |  |

5、点击账号列表右侧的"移除"可移除账号,如下图

| ≨核状态 ∨            |                 |          | Q 查询                                   |         |      |              |
|-------------------|-----------------|----------|----------------------------------------|---------|------|--------------|
| 用户名               | 手机号码            | 角色       | 申请时间                                   | 状态      | 禁/启用 | 操作           |
| testw             | 15980684862     | 管理员      | 2019-11-07 11:32:48                    | 通过      |      | 查看一变更        |
| tc1895029611<br>1 | 18950296111     | 子账号      | 2020-02-16 15:23:03                    | 通过      |      | <b>查看</b> 移除 |
|                   |                 |          | 上—页 1                                  | 下一页     |      |              |
|                   | Copyright @2019 | 福建省中小企业公 | 共服务 <mark>平台 ALL Right Reserved</mark> | 关于我们丨操作 | 指南   |              |

# 3.5 账号安全

账号安全模块提供修改密码,手机变更等。 企业进入认证中心,点击左侧"账号安全"菜单:

| <u>雨</u> 企业信息 | 账号安全                                                                |    |
|---------------|---------------------------------------------------------------------|----|
| ⊘ 认证中心        | 密码修改                                                                |    |
| 名 账号管理        | 定期更改密码以保护账户安全                                                       | 修改 |
| ☆ 账号安全        | <b>手机号码验证</b><br>您已验证手机号码159****4862                                | 修改 |
|               | 邮箱验证<br>验证邮箱,通过邮箱接收订购的平台信息                                          | 添加 |
|               | Copyright 62019 福建省中小 <u>企业公共服务</u> 平台 ALL Right Reserved 关于我们丨提作指南 |    |

点击密码修改处的"修改"弹出如下图,修改密码等点击"确定"。

| *旧密码 |  |
|------|--|
| *新密码 |  |
| 确认密码 |  |

点击手机号码验证处的"修改"弹出如下图,修改手机号码,点击发送验证码 后点击"下一步"。

| *原手机号码  |       |
|---------|-------|
| * 验证码   |       |
| * 手机验证码 | 发送验证码 |

下一步

点击邮箱验证处的"添加"弹出如下图,填写信息后点击"确认"。

| *新邮箱   |       |
|--------|-------|
| * 验证码  | megg  |
| *邮箱验证码 | 发送验证码 |

# 3.6 平台切换

在用户中心工作台头部点击不同平台图标可进行平台切换。

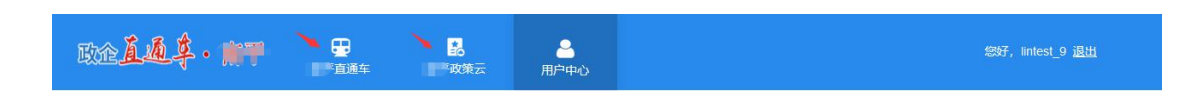